## The Community Platform

## **Password Change**

Changing your password is easy using the "My Profile" option in the Community Platform.

Follow these steps to change your password:

1. Select "Login in" from the toolbar across the top of the page.

| CO                                                                                                    | Connecting People u                                                                                                    | with Cause                         |                                               | COMMUNITY FOUNDATION            |  |
|----------------------------------------------------------------------------------------------------|----------------------------------------------------------------------------------------------------|------------------------------------|-----------------------------------------------|---------------------------------|--|
| Our Community                                                                                                | Organizations & Places                                                                                                    | Shared Resources                   |                                               | Knowledgebase                   |  |
| connect Brevard provide<br>ssist grant makers and<br>r collaborate with organ<br>ne quality of life in Breva | es information on all exempt organi:<br>those wishing to volunteer, contrib<br>izations and others dedicated to in<br>ard County. | zations to<br>ute, and<br>nproving | Search the<br>Find programs, or<br>resources. | Community<br>organizations, and |  |
| regarded Post SL-Store                                                                                       | Interactive Map<br>Click on the map to view                                                                                       | )<br>not-for                       | Organizations                                 | Programs Knowledgebase          |  |

2. Log-in using your Username and Password (If you are not yet registered, select "Register" from the menu options.

| NCCS L                      | .ogin                                                         |
|-----------------------------|---------------------------------------------------------------|
| User Name:                  |                                                               |
| Password:                   |                                                               |
|                             | Login                                                         |
| Not yet a reg               | istered user? Click here.                                     |
| Lost your pa                | ssword? Click here.                                           |
| Request a sp<br>Click here. | ecial data extract, upgrade your account, or request support? |
|                             |                                                               |

3. Select "My Profile" from the top menu bar.

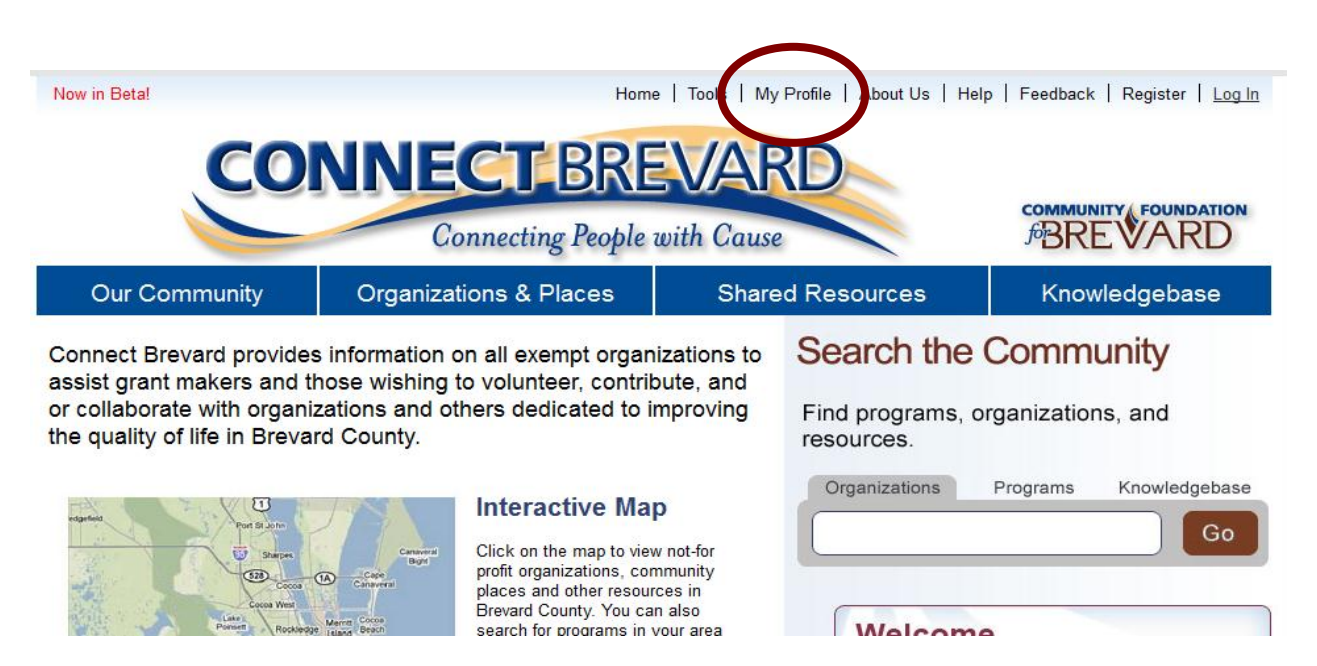

4. Select "Edit Profile" on the right hand side.

| Velcome bacl    | k, Community Platform | User           |                   |                         |         |              |
|-----------------|-----------------------|----------------|-------------------|-------------------------|---------|--------------|
| My Account      | My Organizations      | My Custom List | My Shared Listing |                         |         |              |
| Account Prof    | file & Settings       |                |                   |                         | (       | Edit Profile |
| Account Informa | tion                  |                | Contact Informat  | ion                     |         |              |
| Type:           | Basic                 |                | Name:             | Community Platform User |         |              |
| Status:         | Active                |                | E-Mail:           | NCCS@ui.urban.org       |         |              |
| Expires On:     | 2012-15-09            |                | Phone:            |                         |         |              |
| Extractions:    | unlimited             |                | Address:          | , DC 20037              |         |              |
| Recent Data Ext | racts                 |                |                   |                         |         |              |
| Name            |                       |                | Extracted On      | Expires On              | Results | Download     |
| Coming soon!    |                       |                |                   |                         |         |              |

5. You can change your password under the Change Password heading located at the bottom of the page. Enter your new password, confirm the password, and click Update My Profile.

| My Account               | My Organizations My Custom List My Shared Listing |                |
|--------------------------|---------------------------------------------------|----------------|
| My Profile & Settir      | gs                                                | Back to Overvi |
| User Name:               | NCCS                                              |                |
| Full Name (First, Last): | Community Platfor * User *                        |                |
| Email Address:           | NCCS@ui.urban.org                                 |                |
| Telephone (Primary):     | Ext                                               |                |
| Mobile Number:           |                                                   |                |
| Fax Number:              |                                                   |                |
|                          |                                                   |                |
| Street Address :         |                                                   |                |
| City:                    |                                                   |                |
| State, Zipcode:          | DC - District of Columbia 👻 Zipcode 20037         |                |
| Preferences              |                                                   |                |
| interface:               | Default 🗸                                         |                |
| Change Password (O)      | tional)                                           |                |
| New Password:            |                                                   |                |
| Confirm Now Bacquard:    |                                                   |                |

6. Your account should now be updated, a confirmation will display on the profile page, you can select "Back to Account" and begin using the site.

| Welcome back, C          | ommunity Platform       | ו User         |                   |                  |
|--------------------------|-------------------------|----------------|-------------------|------------------|
| My Account               | My Organizations        | My Custom List | My Shared Listing |                  |
| ny Profile & Sett        | ings                    |                |                   | Back to Overview |
| Profile Updated Su       | ccessfully - Back to Ad | <u>ccount</u>  |                   |                  |
| Oser Name:               | NCCS                    |                |                   |                  |
| Full Name (First, Last): | Community Platfor       | * User *       |                   |                  |
| Email Address:           | NCCS@ui.urban.or        | g              |                   |                  |
| Telephone (Primary):     |                         | Ext            |                   |                  |
| Mobile Number:           |                         |                |                   |                  |
| Fax Number:              |                         |                |                   |                  |

Questions? Please contact NCCS at NCCS@urban.org or 202-261-5536